# Travaux pratiques - Gestion des fichiers système sous Windows

# Introduction

Au cours de ces travaux pratiques, vous allez utiliser les utilitaires de Windows pour collecter des informations sur l'ordinateur.

# Équipements recommandés

• Un ordinateur exécutant Windows

### Étape 1 : Personnalisez le menu Démarrer de Windows.

a. Ouvrez une session Windows en tant qu'administrateur.

Remarque : si vous utilisez Windows 8, passez à l'étape 2.

b. Pour ajouter **Exécuter** au menu Démarrer, cliquez avec le bouton droit sur **Démarrer** et sélectionnez **Propriétés >** onglet **Menu Démarrer > Personnaliser**.

| 1 Propriétés de la barre des tâches et du menu Démarrer                                                                          |
|----------------------------------------------------------------------------------------------------|
| Barre des tâches Menu Démarrer Barres d'outils                                                                                   |
| Pour personnaliser l'aspect et le comportement des liens,<br>icônes et menus dans le menu Démarrer, diquez sur<br>Personnaliser. |
| Action du bouton d'alimentation :                                                                                                |
| Confidentialité                                                                                                    |
| Stocker et afficher les programmes récemment ouverts dans le menu Démarrer                                                       |
| Stocker et afficher les fichiers récemment ouverts dans le menu Démarrer et la<br>barre des tâches                               |
|                                                                                                    |
|                                                                                                    |
|                                                                                                    |
|                                                                                                    |
|                                                                                                    |
| Comment modifier l'aspect du menu Démarrer ?                                                                                     |
| OK Annuler Appliquer                                                                                                    |

c. Faites défiler l'affichage vers le bas jusqu'à ce que la commande **Exécuter** soit visible. Cochez la case située en regard de la **Commande Exécuter**, puis cliquez sur **OK**.

| Personnaliser le menu Démarrer                                                                                                    | x       |
|----------------------------------------------------------------------------------------------------|---------|
| Vous pouvez personnaliser l'apparence et le comportement des liens, des icônes e<br>menus du menu Démarrer.                                                                                                    | t des   |
| <ul> <li>Activer les menus contextuels et le glisser-déplacer</li> <li>Afficher les programmes nouvellement installés en surbrillance</li> <li>Afficher les programmes nouvellement installés en surbrillance</li> <li>Connexion</li> <li>Connexion</li> <li>Documents</li> <li>Afficher en tant que lien</li> <li>Afficher en tant que menu</li> <li>Ne pas afficher cet élément</li> <li>Documents récents</li> <li>Dossier personnel</li> <li>Afficher en tant que menu</li> <li>Ne pas afficher cet élément</li> <li>Gossier personnel</li> <li>Afficher en tant que menu</li> <li>Ne pas afficher cet élément</li> <li>Groupe résidentiel</li> <li>Images</li> <li>Afficher en tant que lien</li> </ul> | 4 III 4 |
| Taille du menu Démarrer         Nombre de programmes récents à afficher :       10         Nombre d'éléments récents à afficher dans les Listes de raccourcis :       10                                                                                                    |         |
| Paramètres par défaut OK Annu                                                                                                    | ıler    |

d. Cliquez sur **Appliquer > OK** pour fermer la fenêtre **Propriétés de la barre des tâches et du menu Démarrer**.

# Étape 2 : Vérifiez les informations système.

a. Ouvrez Informations système en cliquant sur Démarrer > Exécuter, puis tapez msinfo32. Cliquez sur OK.

Remarque : sous Windows 8, cliquez sur l'icône de recherche pour rechercher msinfo32.

b. Cliquez sur le **signe plus** en regard de **Ressources matérielles**, **Composants** et **Environnement logiciel**. Agrandissez la fenêtre afin de voir la totalité du contenu.

| Note informations système            |                                  |                                                                 | - |
|--------------------------------------|----------------------------------|-----------------------------------------------------------------|---|
| Fichier Edition Affichage ?          |                                  |                                                                 |   |
| Résumé système                       | Élément                          | Valeur                                                          | ^ |
| Ressources matérielles               | Système d'exploitation           | Microsoft Windows 7 Professionnel                               |   |
| ··· Conflits/Partage                 | Version                          | 6.1.7601 Service Pack 1 Build 7601                              |   |
| DMA                                  | Informations supplémentaires     | Non disponible                                                  |   |
| ··· Matériel requis                  | Éditeur                          | Microsoft Corporation                                           |   |
| E/S                                  | Ordinateur                       | PC-PC                                                           |   |
| IRQ                                  | Fabricant                        | VMware, Inc.                                                    |   |
| Memoire                              | Modèle                           | VMware Virtual Platform                                         |   |
| - Composants                         | Туре                             | PC à base de x64                                                |   |
| CD DOM                               | Processeur                       | Intel(R) Core(TM) i5-3570 CPU @ 3.40GHz, 3392 MHz, 1 cœur(s), 1 |   |
| - Rérinhérique audio                 | Version du BIOS/Date             | Phoenix Technologies LTD 6.00, 20/05/2014                       |   |
| - Affichage                          | Version SMBIOS                   | 2.4                                                             | 4 |
| Infrarouge                           | Répertoire Windows               | C:\Windows                                                      |   |
| ⊕-Entrée                             | Répertoire système               | C:\Windows\system32                                             |   |
| Modem                                | Périphérique de démarrage        | \Device\HarddiskVolume1                                         |   |
| ⊕- Réseau                            | Option régionale                 | France                                                          |   |
| ⊕- Ports                             | Couche d'abstraction matérielle  | Version = "6.1.7601.17514"                                      |   |
|                                      | Utilisateur                      | PC-PC\user                                                      |   |
| Impression                           | Fuseaux horaires                 | Paris, Madrid (heure d'été)                                     |   |
| Périphériques à problème             | Mémoire physique (RAM) instal    | 2,14 Go                                                         |   |
| USB                                  | Mémoire physique totale          | 2,14 Go                                                         |   |
| Environnement logiciel               | Mémoire physique disponible      | 1,51 Go                                                         |   |
| Pilotes système                      | Mémoire virtuelle totale         | 4,29 Go                                                         |   |
| ··· Variables d'environnement        | Mémoire virtuelle disponible     | 3,58 Go                                                         |   |
| ··· Travaux d'impression             | Espace pour le fichier d'échange | 2.14.Go                                                         | • |
| Connexions réseau 🔻                  | •                                |                                                                 |   |
| <u>R</u> echercher :                 |                                  | Re <u>c</u> hercher                                             |   |
| Uniquement dans la catégorie sélecti | onnée                            | Fer <u>m</u> er                                                 | ٦ |
| Rechercher uniquement dans les non   | ns de catégories                 |                                                                 | - |

c. Sous Résumé système, recherchez et affichez les informations suivantes :

Processeur : \_\_\_

Version du BIOS/Date :

Mémoire physique totale : \_\_\_\_\_

d. Sous Ressources matérielles, recherchez et affichez les informations suivantes :

Canaux DMA et périphérique utilisant les ressources

- e. Observez les informations qui figurent sous Composants et Logiciel.
- f. Fermez la fenêtre **Informations système**.

#### Étape 3 : Vérifiez la configuration système.

a. Ouvrez **Configuration système** en cliquant sur **Démarrer > Exécuter**, puis tapez **msconfig**. Cliquez sur **OK**.

Remarque : sous Windows 8, cliquez sur l'icône de recherche pour rechercher msconfig.

| Q Configuration du système                                                                                           | x |
|----------------------------------------------------------------------------------------------------|---|
| Général Démarrer Services Démarrage Outils                                                                           |   |
| Sélection du mode de démarrage<br>Démarrage normal<br>Charger tous les pilotes de périphériques et tous les services |   |
| Charger seulement les pilotes de périphérique et les services de base                                                |   |
| Démarrage sélectif                                                                                                   |   |
| Charger les services système                                                                                         |   |
| Charger les éléments de démarrage                                                                                    |   |
| Utiliser la configuration de démarrage d'origine                                                                     |   |
|                                                                                                    |   |
| OK Annuler Appliquer Aid                                                                                             | e |

Remarque : n'effectuez aucune modification dans cet utilitaire sans l'accord de l'instructeur.

b. Cliquez sur l'onglet Général.

Quelles sont les possibilités en matière de démarrage ?

c. Cliquez sur l'onglet Démarrer. Cet onglet permet de modifier les options de démarrage.

d. Cliquez sur l'onglet Services. Cet onglet affiche la liste des services de l'ordinateur ainsi que leur état.

| Configuration du système                               |                             |           | ×                   |
|--------------------------------------------------------|-----------------------------|-----------|---------------------|
| Général Démarrer Services Démarra                      | ge Outils                   |           |                     |
| Service                                                | Fabricant                   | Statut    | Date désactivée     |
| Expérience d'application                               | Microsoft Corporation       | Arrêté    |                     |
| Service de la passerelle de la co                      | Microsoft Corporation       | Arrêté    |                     |
| Identité de l'application                              | Microsoft Corporation       | Arrêté    |                     |
| Gestion d'applications                                 | Microsoft Corporation       | Arrêté    |                     |
| Générateur de points de termina                        | Microsoft Corporation       | En cour   |                     |
| Audio Windows                                          | Microsoft Corporation       | En cour   |                     |
| Programme d'installation ActiveX                       | Microsoft Corporation       | Arrêté    |                     |
| Service de chiffrement de lecteu                       | Microsoft Corporation       | Arrêté    |                     |
| Moteur de filtrage de base                             | Microsoft Corporation       | En cour   |                     |
| Service de transfert intelligent e                     | Microsoft Corporation       | Arrêté    |                     |
| Explorateur d'ordinateurs                              | Microsoft Corporation       | Arrêté    |                     |
| Service de prise en charge Bluet                       | Microsoft Corporation       | Arrêté    | *                   |
| Notez que certains services Microsoft sé<br>désectivés | curisés peuvent ne pas être | Activer t | out Désactiver tout |
| Masguer tous les services Microsoft                    |                             |           |                     |
|                                                        |                             |           |                     |
|                                                        | OK                          | nuler     | Appliquer Aide      |

Pouvez-vous activer et désactiver des services dans cet onglet ?

e. Cliquez sur l'onglet **Démarrage**. Cet onglet affiche la liste des programmes qui sont chargés automatiquement chaque fois que vous allumez votre ordinateur.

**Remarque** : sous Windows 8, l'onglet **Démarrage** indique que les éléments de démarrage sont gérés par le **Gestionnaire des tâches**. Cet onglet affiche également un lien vers l'onglet **Démarrage** du **Gestionnaire des tâches**.

f. Cliquez sur l'onglet **Outils**.

| 9 | Configuration du système       |                                                                          | x    |
|---|--------------------------------|--------------------------------------------------------------------------|------|
|   | Sénéral Démarrer Services D    | émarrage Outils                                                          |      |
|   | Nom de l'outil                 | Description                                                              | *    |
|   | À propos de Windows            | Afficher les informations de la version de Windows.                      |      |
|   | Modifier les paramètres de c   | Changer les paramètres du contrôle des comptes d'utilisateurs.           | =    |
|   | Centre de maintenance          | Ouvrir le Centre de maintenance.                                         |      |
|   | Résolution des problèmes Wi    | Résoudre les problèmes d'ordinateur.                                     |      |
|   | Gestion de l'ordinateur        | Afficher et configurer les paramètres et composants du système.          |      |
|   | Informations système           | Afficher les informations avancées sur les paramètres matériels et logic | ie   |
|   | Observateur d'événements       | Afficher des messages d'analyse et de dépannage.                         |      |
|   | Programmes                     | Lancer, ajouter ou supprimer des programmes et des composants Winc       | ic _ |
|   | Propriétés système             | Afficher les informations de base sur les paramètres système de votre    | 0    |
|   | Commande sélectionnée :        |                                                                          |      |
|   | C:\Windows\system32\winver.e   |                                                                          |      |
|   | C. Windows system 52 (winver.e | .xe                                                                      |      |
|   |                                | Exécuti                                                                  | er   |
|   |                                |                                                                          |      |
|   |                                | OK Annuler Appliquer Ai                                                  | de   |

Que pouvez-vous faire dans cet onglet ?

g. Cliquez sur Annuler pour fermer la fenêtre Configuration système.

#### Étape 4 : Vérifiez les diagnostics DirectX.

a. Ouvrez l'**Outil de diagnostic DirectX** en cliquant sur **Démarrer > Exécuter**, puis tapez **dxdiag**. Cliquez sur **OK**.

Remarque : sous Windows 8, cliquez sur l'icône de recherche pour rechercher dxdiag.

b. Si vous êtes invité à faire en sorte que DirectX vérifie les signatures des pilotes, cliquez sur Non.

**Remarque** : le chargement de l'ensemble des informations peut prendre un certain temps lors de la première ouverture de l'outil de diagnostic DirectX. Il se peut que votre fenêtre Outil de diagnostic DirectX ne soit pas exactement identique à celle présentée dans ces travaux pratiques.

| 😵 Ou           | til de diagnostic DirectX                                                       |                                                                           | <b>X</b>         |
|----------------|---------------------------------------------------------------------------------|---------------------------------------------------------------------------|------------------|
| Sys            | tème Affichage Son Entrée                                                       |                                                                           |                  |
| Ce             | et outil vous permet d'obtenir des informations déta                            | illées sur les composants et pilotes DirectX installés sur votre système. |                  |
| Si<br>pa       | vous connaissez l'origine de ce problème, cliquez su<br>ge l'une après l'autre. | r l'onglet approprié. Sinon, diquez sur Page suivante ci-dessous pour af  | ficher chaque    |
| r <sup>i</sup> | Informations système                                                            |                                                                           |                  |
|                | Date/heure du jour :                                                            | lundi 25 avril 2016, 14:24:04                                             |                  |
|                | Nom de l'ordinateur :                                                           | PC-PC                                                                     |                  |
|                | Système d'exploitation :                                                        | Windows 7 Professionnel 64 bits (6.1, version 7601)                       |                  |
|                | Langue :                                                                        | français (Paramètres régionaux : français)                                |                  |
|                | Fabricant du système :                                                          | VMware, Inc.                                                              |                  |
|                | Modèle du système :                                                             | VMware Virtual Platform                                                   |                  |
|                | BIOS :                                                                          | PhoenixBIOS 4.0 Release 6.0                                               |                  |
|                | Processeur :                                                                    | Intel(R) Core(TM) i5-3570 CPU @ 3.40GHz, ~3.4GHz                          |                  |
|                | Mémoire :                                                                       | 2196MB RAM                                                                |                  |
|                | Fichier de pagination :                                                         | 700 Mo utilisé(s), 3689 Mo disponible(s)                                  |                  |
|                | Version DirectX :                                                               | DirectX 11                                                                |                  |
|                | Rechercher les signatures numériques WHQL                                       |                                                                           |                  |
|                | DxDiag 6.01.7601.175                                                            | 14 64 bits Unicode Copyright © 1998-2006 Microsoft Corporation. Tous      | droits réservés. |
|                | Aide                                                                            | Page suivante Enregistrer toutes les informations                         | Quitter          |

c. Assurez-vous que l'onglet **Système** est sélectionné.

Quelles informations cet outil affiche-t-il ?

d. Cliquez sur Page suivante pour accéder à l'onglet Affichage.

| Périphérique                                                 | Pilotes                                |
|--------------------------------------------------------------|----------------------------------------|
| Nom : VMware SVGA 3D                                         | Pilote principal : vm3dum64.dll,vm3dum |
| Constructeur : VMware, Inc.                                  | Version: 8.14.1.51                     |
| Type de processeur : VMware Virtual SVGA 3D Graphics Adapter | Date : 06/02/2015 15:11:24             |
| Type de convertisseur : n/a                                  | Signé WHQL : n/a                       |
| Mémoire totale approx. : 1532 MB                             | Version DDI : 9Ex                      |
| Mode d'affichage : 1024 x 768 (32 bit) (60Hz)                | Modèle de pilote : WDDM 1.0            |
| Ecran : Moniteur non Plug-and-Play generique                 |                                        |
| Fonctionnalités DirectX                                      |                                        |
| Accélération DirectDraw : Activé                             |                                        |
| Accélération Direct3D : Activé                               |                                        |
| Accélération de texture AGP : Activé                         |                                        |
| Remarques                                                    |                                        |
| Aucun problème n'a été détecté.                              |                                        |

Quelles sont les informations affichées ?

e. Cliquez sur Page suivante pour accéder à l'onglet Son.

| ysteme Amichage Suit Entree                                                                                                    |                                                                                                    |
|----------------------------------------------------------------------------------------------------|----------------------------------------------------------------------------------------------------|
| Périphérique<br>Nom : Haut-parleurs (Périphérique High Definition Audio)<br>ID du matériel : HDAUDIO/FUNC_018VEN_15AD&DEV_1975&SUBSYS<br>ID du fabricant : 1<br>ID de produit : 65535<br>Type : WDM<br>Périph. par défaut : Oui | Plotes<br>Nom : HdAudio.sys<br>Version : 6.01.7601.17514 (Français)<br>Date : 21/11/2010 05:23:47<br>Signé WHQL : n/a<br>Autres finites :<br>Fournisseur : Microsoft |
| Remarques<br>• Aucun problème n'a été détecté.                                                                                                    |                                                                                                    |

Quelles sont les informations affichées ?

- f. Cliquez sur Page suivante pour accéder à l'onglet Entrée.
   Quelles sont les informations affichées ?
- g. Cliquez sur Quitter.

#### **Remarques générales**

- 1. Quel est l'intérêt de désactiver un service dans la configuration système ?
- 2. Quand utiliser l'onglet Démarrage de l'outil de configuration système ?